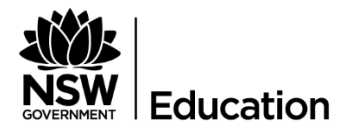

# **Quick Reference Guide:** How to use Follow Me printing from a Fuji Xerox copier

## Description

This Quick Reference Guide (QRG) demonstrates how users can use **FollowMe printing** from the Fuji Xerox printers in the Parramatta office. You will need an **ID access card for the 105 Phillip Street, Parramatta** office building.

#### **Prerequisites**

DoE Parramatta office swipe card.

#### Note: Printing is not available for non-DoE employees.

### Navigation

| STE<br>P | INSTRUCTIONS                                                                                                    | SCREENSHOT   CLARIFICATION                                                                                |
|----------|----------------------------------------------------------------------------------------------------|----------------------------------------------------------------------------------------------------|
| 1.1      | Open the file that you would like to print.                                                                                                    |                                                                                                    |
| 1.2      | <ol> <li>Go to File, then Print (or Ctrl P).</li> <li>Note: There will only be one print option<br/>for FollowMe printing.</li> </ol>                                         | Print<br>Copies 1 ==                                                                                      |
| 1.5      | <ol> <li>Go to the printer. If the screen is blank,<br/>press the <b>Power Saver</b> button before you<br/>swine</li> </ol>                                                   | FUJI Xerox 📢                                                                                              |
|          | 2. To log in, tap <b>your ID card</b> onto the card reader.                                                                                                    | Tap your<br>card here<br>If MFD screen is blank, press "POWER SAVER'<br>button on the MFD before you tap. |
| 1.6      | <ol> <li>Select your operation.</li> <li>You can return to this screen by pressing<br/>the physical button labelled Services Home,<br/>then select ApeosWare Menu.</li> </ol> | ApeosWare Management Suite i Greg Bishell (au<br>Copy Scan to E-mail Print On Demand Shared Folder        |
|          |                                                                                                    | •                                                                                                    |

| 1.7 | Print on Demand                                                                                                   | Print 😽 Greg Bishell (a.G.IL Users 🔽 其 🤗 🏠                                                                                         |
|-----|----------------------------------------------------------------------------------------------------|----------------------------------------------------------------------------------------------------|
|     | 1. From the home screen, press Print on                                                                           | Total(\$): 0.00<br>Items Selected: 0 / 4                                                                                           |
|     | Demand.                                                                                                    | Microsoft Word - DoE AWMS Quick Reference Guide<br>404/2018 10:36:55 AM - IPages (IPages x 1Set) Color (Auto) 1 Sided Off (1 Page) |
|     | <ol> <li>Select your print job(s). If you wish to save<br/>the print job to use again later in the day</li> </ol> | 1. DocuShare - Supplier Invoice.pdf<br>4/04/2018 10:55:41 AM 6Pages(6Pages x 1Set) Color (Auto) 1 Sided Off (1 Page)               |
|     | select your job (s), then select detail                                                                           | Re-engineering - Sales Figures.pdf<br>40/4/2018 0:56:34 AM IPages(IPages x 15et) Color (Auto) 1 Sided Off (1 Page)                 |
|     | settings and choose Save.                                                                                         | 4/04/2018 10:56:45 AM 16Pages (16Pages x 1Set) Color (Auto) 2 Sided Off (1 Page)                                                   |
|     | 3. Then press <b>Print</b> or <b>Print All</b> .                                                                  |                                                                                                    |
|     |                                                                                                    | Delete Detail Settings Print All                                                                                                   |
|     | To logout after printing, press the physical illuminated button labelled <b>Log In/Out</b> .                      |                                                                                                    |
| 1.8 |                                                                                                    | Quantity Streg Bishell                                                                                                    |
|     | Lopy                                                                                                    | Ready to Copy. 1 (au018528)                                                                                                    |
|     | <ol> <li>From the nome screen, press <b>Copy</b>.</li> <li>Select your desired copy options.</li> </ol>           | Copy Image Quality Layout Output Format Job Assembly<br>Reduce / Enlarge Paper Supply Output Color The 3 Sided Copying             |
|     | 3. Press the large round physical button                                                                          | 100%     +     Auto Select     I→1 Sided                                                                                           |
|     | labelled <b>Start</b> .                                                                                           | 100%     1 A4     Plain     Color     E Copy Output     Auto                                                                       |
|     |                                                                                                    | Auto % 22 A3<br>Bond Black & White Center Tray                                                                                     |
|     | To logout after copying, press the physical                                                                       |                                                                                                    |
|     | illuminated button labelled Log in/Out.                                                                           | ✓     B5→B4     ✓     Heavyweight B     ⊂     Red     Darken     Lighten       ✓     More     ✓     More     ✓     ✓     ✓         |
|     |                                                                                                    |                                                                                                    |
| 1.9 | Scan to email                                                                                                    | ApeosWare Management Suite 📲 Greg Bishell (au 🚦 🥝 🟠                                                                                |
|     | 1. From the Home screen, press Scan to                                                                            | Send Mail All Features                                                                                                    |
|     | Email.                                                                                                    | PDF                                                                                                    |
|     | <ol> <li>Select your desired scalining options.</li> <li>You can send to email address(es) by</li> </ol>          | Scan Resolution To To FXASRV-AWMS@et                                                                                               |
|     | entering the address in the blank <b>To</b> box                                                                   | Color Scanning Greq Bishell (au018528) Subject<br>To: au018528@epicenter.fx Email from AWMS                                        |
|     | and then choose to only send only or as a                                                                         | Auto                                                                                                    |
|     | CC.                                                                                                    | 2 Sided Scanning                                                                                                    |
|     | 4. men press <b>send</b> .                                                                                        | Show Preview Send                                                                                                    |
|     | To logout after scanning, press the physical                                                                      |                                                                                                    |
|     | illuminated button labelled Log In/Out.                                                                           |                                                                                                    |
| 2.0 | Fax/internet fax                                                                                                  |                                                                                                    |
|     | 1. From the home screen, press either the                                                                         |                                                                                                    |
|     | physical Services Home button or on-                                                                              |                                                                                                    |
|     | screen Services Home button.                                                                                      |                                                                                                    |
|     | <ol> <li>Select your desired fax options.</li> </ol>                                                              |                                                                                                    |
|     | 4. Then press <b>Send.</b>                                                                                        |                                                                                                    |
|     | To logout often permitted and the short of                                                                        |                                                                                                    |
|     | To logout after scanning, press the physical illuminated button labelled <b>Log In/Out</b>                        |                                                                                                    |
|     |                                                                                                    |                                                                                                    |
| 2.1 | Support                                                                                                    |                                                                                                    |
|     | For print issues and assistance,                                                                                  |                                                                                                    |
|     | contact: 02 9002 1287.                                                                                            | <u> </u>                                                                                                    |